## Adjuntar el Formulario de Aceptación de Registro de Precandidatura (FAR)

Haz clic en Gestión de la ciudadanía y partidos políticos y después en Registro, ambos ubicados en el menú lateral izquierdo.

🛖 Inicio Registros Configuración de procesos electorales Haz clic en la opción que desees para ingresar Administración de usuarios Configuración de candidaturas y temporalidad Gestión de la ciudadanía y partidos políticos Avisos Consultar / modificar Consultar / modificar Registro de Aprobación y Conta Registr registros registros precandidaturas

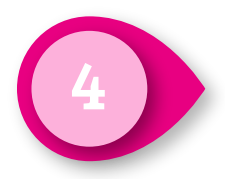

SNR

Haz clic en el menú que se encuentra en la columna Acciones y haz clic en Adjuntar FAR.

|                                  |           |                                       |                                          | * Selecciona el t       | ipo de reg                | istro que de               | seas consultar                  |                            |            |
|----------------------------------|-----------|---------------------------------------|------------------------------------------|-------------------------|---------------------------|----------------------------|---------------------------------|----------------------------|------------|
|                                  |           |                                       | $\bigcirc$                               | Aspirantes 🔘 Precandida | turas 🔿 🤅                 | andidaturas / (            | Candidaturas independientes     |                            |            |
|                                  |           |                                       |                                          | Se<br>• TODAS O DIPUTAC | lecciona la<br>IÓN FEDERA | a candidatur<br>LMR () DIP | a<br>Putación federal RP        |                            |            |
|                                  |           | Seleccio                              | ona la enti                              | dad                     |                           |                            | Sele                            | cciona el distrito         |            |
| DDAS                             |           |                                       |                                          |                         | ~                         | Selecciona u               | ina opción                      |                            |            |
|                                  |           |                                       |                                          |                         |                           |                            |                                 |                            |            |
|                                  | Folio     | Nom                                   | bre                                      | Clave elector           | Sujeto                    | Obligado                   | Tipo de candidatura             | Entorno geográfico         | Estatus    |
| cciones                          |           |                                       |                                          |                         |                           |                            |                                 |                            |            |
| V                                | PRE000227 | ORGE FRA<br>ISIDORO LUI<br>ACEVE      | NCISCO<br>S BORGES<br>EDO                | PQOWIS01010301H064      | PARTID<br>NAC             | O ACCIÓN<br>CIONAL         | DIPUTACIÓN FEDERAL<br>RP        | NACIONAL/CIRCUNSCRIF<br>IV | APROBADO   |
| <b>~</b>                         | PRE000226 | MIGUEL GF<br>ANTONIO I<br>HIDALGO Y ( | REGORIO<br>GNACIO<br>COSTILLA<br>^NDARTE | PQOWIS01010301H045      | PARTID<br>NAC             | O ACCIÓN<br>CIONAL         | DIPUTACIÓN FEDERAL<br>RP        | NACIONAL/CIRCUNSCRIF       | REGISTRADO |
| Q Vis                            | sualizar  |                                       | DR M                                     |                         |                           |                            |                                 |                            |            |
| Visualizar documentación adjunta |           | NA M<br>IA M                          | CVBDFS01010301H099                       | PARTID<br>NAC           | O ACCIÓN<br>CIONAL        | DIPUTACIÓN FEDERAL<br>MR   | CAMPECHE/1-<br>CAMPECHE         | APROBADO                   |            |
| + Adjuntar FAR                   |           | AZNO                                  | WSXCSS01010301H020                       | PARTID<br>NAC           | O ACCIÓN<br>CIONAL        | DIPUTACIÓN FEDERAL<br>MR   | BAJA CALIFORNIA<br>SUR/1-LA PAZ | REGISTRADO                 |            |
| Mc                               | odificar  |                                       | 10S                                      | ZZSDFS01010301H099      | PARTID<br>NAC             | O ACCIÓN<br>CIONAL         | DIPUTACIÓN FEDERAL<br>RP        | NACIONAL/CIRCUNSCRIF       | APROBADO   |
| -                                |           |                                       | ORES                                     | WWLUSS01010301H066      | PARTID<br>NAC             | O ACCIÓN<br>CIONAL         | DIPUTACIÓN FEDERAL<br>RP        | NACIONAL/CIRCUNSCRIF       | REGISTRADO |
|                                  |           |                                       |                                          |                         |                           |                            |                                 |                            |            |

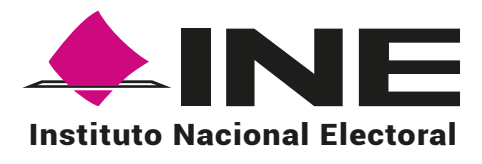

Haz clic en Consultar/modificar registros.

Selecciona el tipo de registro que deseas consultar y selecciona la candidatura. Al seleccionar Diputación Federal MR deberás seleccionar la entidad y distrito.

 $\times$ 

| _ |          |  |
|---|----------|--|
| - |          |  |
| - | $\equiv$ |  |
|   |          |  |
|   |          |  |
|   |          |  |

| os campos m | arcados con (*) so  | on obligatorios                                                            |                                          |                                                          |                                                      |                                                                      |                      |
|-------------|---------------------|----------------------------------------------------------------------------|------------------------------------------|----------------------------------------------------------|------------------------------------------------------|----------------------------------------------------------------------|----------------------|
|             |                     | -                                                                          | * Selecciona e                           | tipo de registro que (                                   | deseas consultar                                     |                                                                      |                      |
|             |                     |                                                                            |                                          |                                                          |                                                      |                                                                      |                      |
|             |                     |                                                                            | ) Aspirantes 🖲 Precandio                 | laturas () Candidaturas                                  | / Candidaturas independientes                        |                                                                      |                      |
|             |                     |                                                                            |                                          | elecciona la candidat                                    | ura                                                  |                                                                      |                      |
|             |                     |                                                                            |                                          |                                                          | DIPUTACION FEDERAL RP                                |                                                                      |                      |
|             |                     | Selecciona la enti                                                         | dad                                      |                                                          | Se                                                   | lecciona el distrito                                                 |                      |
| AGUASCALI   | ENTES               |                                                                            |                                          | V 1 - JESUS                                              | MARIA                                                |                                                                      |                      |
|             |                     |                                                                            |                                          |                                                          |                                                      |                                                                      |                      |
|             | Folio               | Nombre                                                                     | Clave elector                            | Sujeto Obligado                                          | Tipo de candidatura                                  | Entorno geográfico                                                   | Estatus              |
|             |                     | Ttottibre                                                                  |                                          |                                                          | npo de oundidadará                                   |                                                                      | Lotatao              |
| Acciones    |                     |                                                                            |                                          |                                                          |                                                      |                                                                      |                      |
| Acciones    |                     |                                                                            |                                          |                                                          |                                                      |                                                                      |                      |
| Acciones    | PRE000159           | OMAR MODIFICA CASINO<br>MODIFICA ESTRADA<br>MODIFICA                       | IKMJUS01010301H096                       | PARTIDO ACCIÓN<br>NACIONAL                               | DIPUTACIÓN FEDERAL<br>MR                             | AGUASCALIENTES/1-<br>JESUS MARIA                                     | APROBADO             |
| Acciones    | PRE000159 PRE000038 | OMAR MODIFICA CASINO<br>MODIFICA ESTRADA<br>MODIFICA<br>DAMIAN DURAN REYES | IKMJUS01010301H096<br>DRTYUS01010301H025 | PARTIDO ACCIÓN<br>NACIONAL<br>PARTIDO ACCIÓN<br>NACIONAL | DIPUTACIÓN FEDERAL<br>MR<br>DIPUTACIÓN FEDERAL<br>MR | AGUASCALIENTES/1-<br>JESUS MARIA<br>AGUASCALIENTES/1-<br>JESUS MARIA | APROBADO<br>APROBADO |

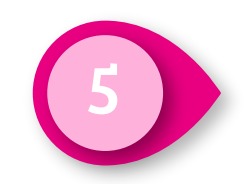

Haz clic en Examinar y selecciona el archivo que deseas adjuntar, después haz clic en Agregar y finalmente haz clic en Guardar.

## Adjuntar Formulario de Aceptación de Registro (FAR)

Consulta de registros

Nota: solo se aceptan archivos de tipo: \*.doc,\*.docx,\*.pdf,\*.png,\*.jpg y \*.jpeg. El nombre del archivo no debe tener espacios, caracteres especiales o acentos, puede contener guion bajo (\_). El peso máximo permitido es de 600 MB en total.

|                    | Formulario                                                  | de Aceptación o | de Registro    |          |
|--------------------|-------------------------------------------------------------|-----------------|----------------|----------|
| Nombre del archivo | Тіро                                                        | Peso            | Fecha de carga | Acciones |
| Formato_CA 1.docx  | FORMULARIO DE<br>ACEPTACIÓN DE<br>REGISTRO (FAR)<br>FIRMADO | 27.97265625 Kb  | 27-11-2020     |          |
|                    | Total 1, Página                                             | 1 de 1 🛛 🕹 🧃    | >>  2 🗸        |          |
|                    |                                                             | Guardar         | r<br>M         |          |